Q&A 體驗版

4 contact us:(02) 2552-3111 • 0800-003-111

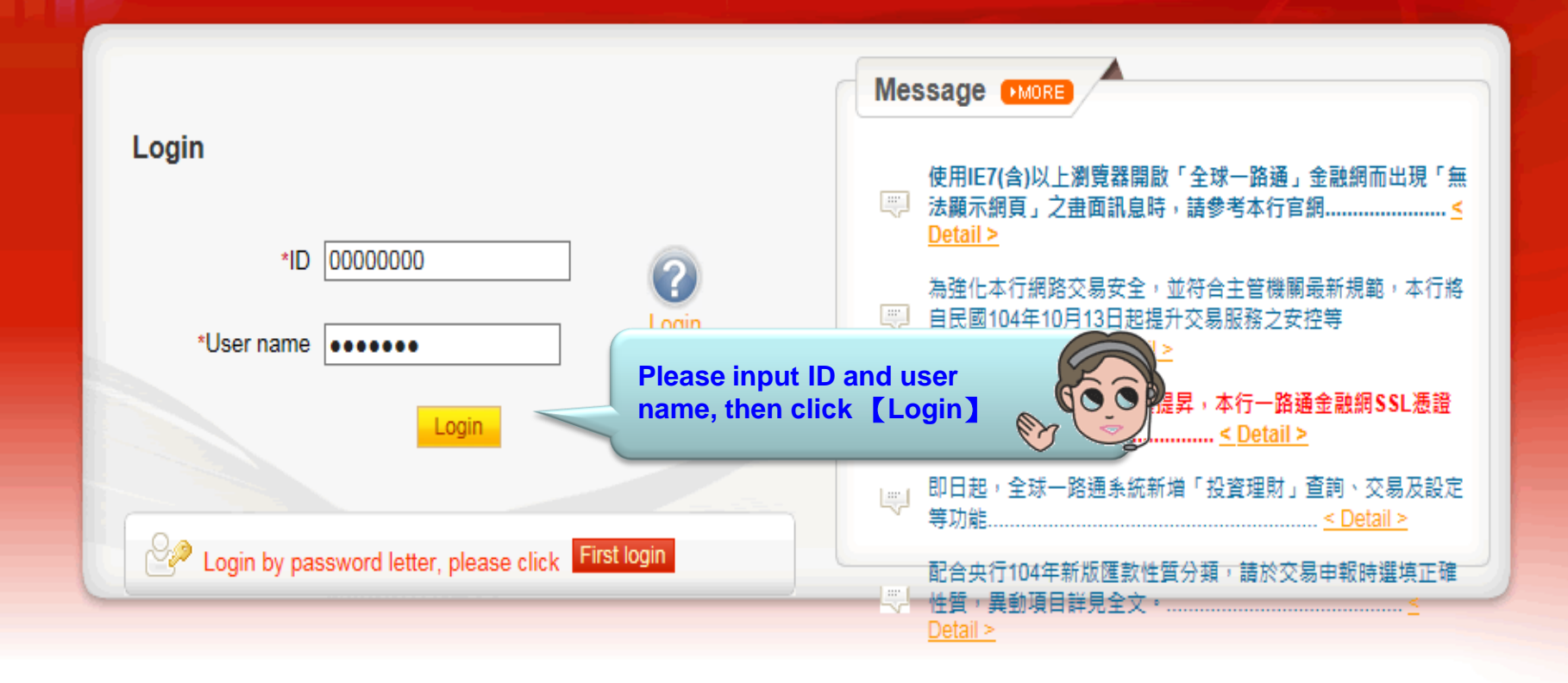

### [Note]

- 1. If you don't make any transaction within 5 mins, the system will automatically logout to ensure the safety of your account
- 2. Pop-ups must be allowed when using Tool Bar of MSN, YAHOO, Google or any application •
- Windows XP SP2 will block pop-up, please select Tools >> Internet Options >> Privacy to deselect [Block pop-ups], then close windows and reboot
- 4. Active X component for IE browser Click to execute, token driver Click to download

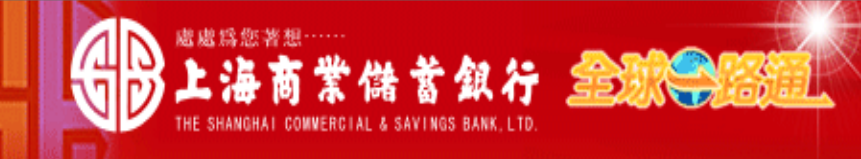

TEST 123456 USER Ms./Mr., Welcome! Your e-mail:

### For your safety, please verify your information before you input password

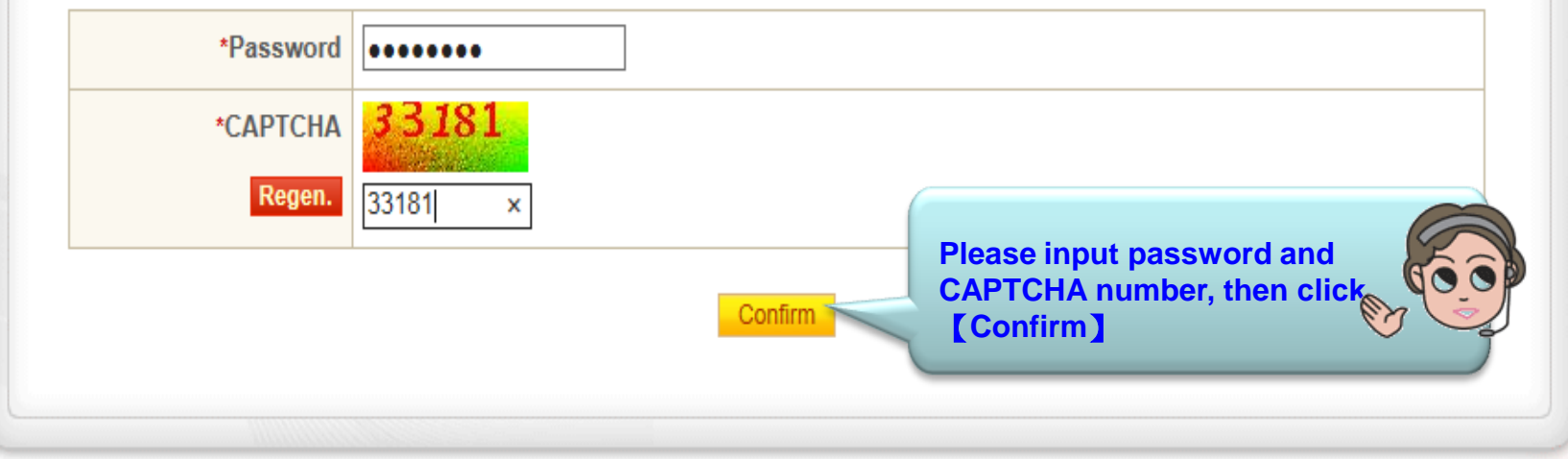

### [Note]

- 1. This system is case-sensitive, please note "Caps Lock" when entry password and change password regularly
- 2. If you are certificate holder and your e-mail information is not displayed, please provide it by <sup>r</sup> Update user information \_ function after login

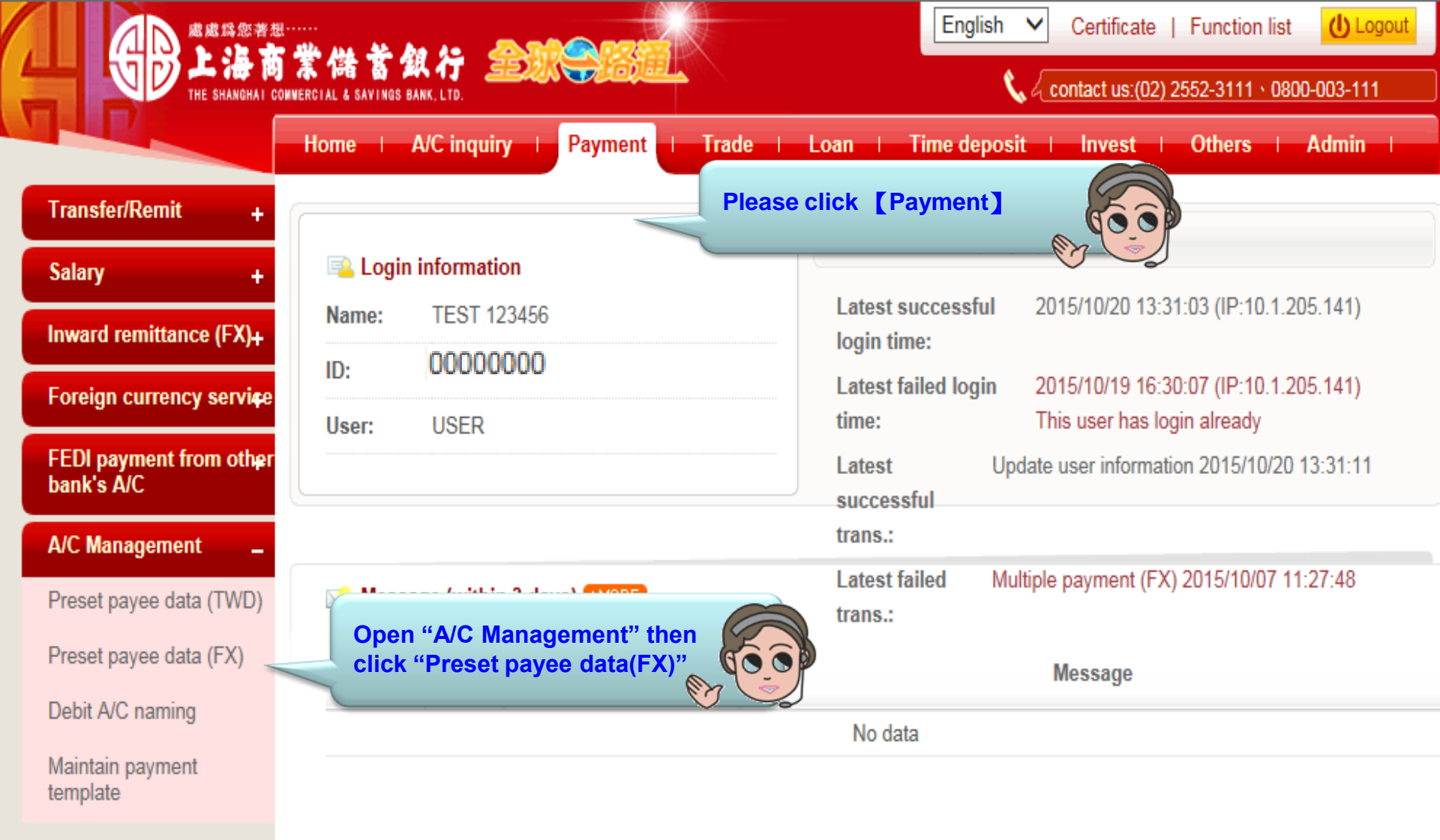

|                                            | 、                              |                                                                | English            | Certificate   Function       | on list 🕛 Logout |
|--------------------------------------------|--------------------------------|----------------------------------------------------------------|--------------------|------------------------------|------------------|
|                                            | OMMERCIAL & SAVINGS BANK, LTD. |                                                                | <u> </u>           | 🛦 🤇 contact us:(02) 2552-311 | 1 • 0800-003-111 |
|                                            | Home   A/C inquiry             | Payment   Trade                                                | Loan   Time deposi | it   Invest   Others         | s   Admin        |
| Transfer/Remit +                           | Payment > A/C Management > F   | Preset payee data (FX)                                         |                    | Welcome                      | TEST 123456 USER |
| Salary +                                   | Preset payee data (FX)         | +1 Add payee                                                   | lick 【+1 Add payee |                              |                  |
| Inward remittance (FX)+                    | Payee                          |                                                                |                    |                              |                  |
| Foreign currency servi <del>c</del> e      | Payee A/C                      |                                                                |                    |                              |                  |
| FEDI payment from other<br>bank's A/C      | Nick name                      |                                                                |                    |                              |                  |
| A/C Management                             | Status                         | $\bigcirc$ Preset $\bigcirc$ On presetting $\textcircled{O}$ A | II                 |                              |                  |
| Preset payee data (TWD)                    | Download format                | $\odot$ txt file $\bigcirc$ Excel file                         |                    |                              |                  |
| <ul> <li>Preset payee data (FX)</li> </ul> |                                | In                                                             | quiry Download     |                              |                  |

# Debit A/C naming

Maintain payment template

## Note:

- 1. Input part of any inquiry criteria to search or none of those to query all
- 2. Preset payee data (FX)Upload file layout

|                                            | Ball A A A A A A A A A A A A A A A A A A |                                                              |                                  | English Certificate   Function list U Logout |                          |                    |                |
|--------------------------------------------|------------------------------------------|--------------------------------------------------------------|----------------------------------|----------------------------------------------|--------------------------|--------------------|----------------|
|                                            | Home   A/C inquiry                       | Payment   Trade                                              | Loan I Time                      | deposit                                      | Invest                   | Others             | Admin          |
| Transfer/Remit +                           | Payment > A/C Management > P             | vreset payee data (FX)                                       |                                  |                                              |                          | Welcome TE         | ST 123456 USER |
| Salary +                                   | Preset payee data (FX)                   |                                                              |                                  |                                              |                          |                    |                |
| Inward remittance (FX)+                    | A/C kind     Payee info                  | ormation                                                     |                                  |                                              |                          |                    |                |
| Foreign currency service                   | Case No                                  |                                                              |                                  |                                              |                          |                    |                |
| r orongin currente y correct               | Function type                            | Add                                                          |                                  |                                              |                          |                    |                |
| FEDI payment from other<br>bank's A/C      | Payee information                        |                                                              |                                  |                                              |                          |                    |                |
| A/C Management _                           | * Туре                                   | Oredit to intra-bank A/C ○ Out                               | itward remittance                | )                                            |                          |                    |                |
| Preset payee data (TWD)                    |                                          |                                                              | next Cance                       | Please se<br>intra-ban                       | elect "Cre<br>k A/C" the | dit to<br>en click | 60             |
| <ul> <li>Preset payee data (FX)</li> </ul> |                                          |                                                              |                                  | [next]                                       |                          | <u> </u>           | y J            |
| Debit A/C naming                           |                                          |                                                              |                                  |                                              |                          |                    |                |
| Maintain payment<br>template               |                                          | Attention ! If paye<br>another bank, ple<br>"Outward remitta | e A/C with<br>ase select<br>nce" |                                              | )                        |                    |                |

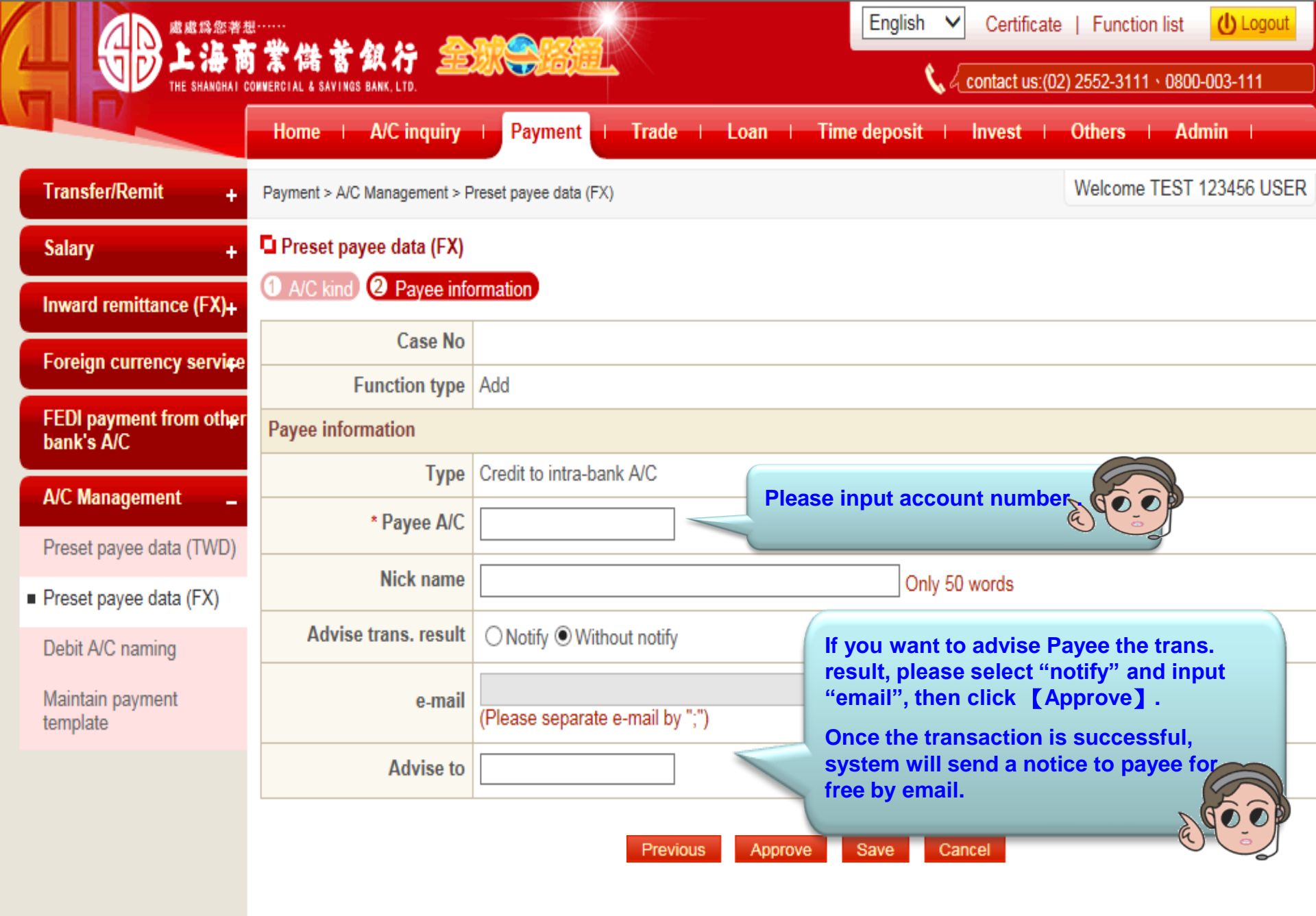

|                                             | <br>業儲蓄銀行 🍰<br>OMWERCIAL & SAVINGS BANK, LTD. | English ✓ Certificate   Function list U Logout<br>Contact us:(02) 2552-3111 \ 0800-003-111                                  |
|---------------------------------------------|-----------------------------------------------|----------------------------------------------------------------------------------------------------|
|                                             | Home   A/C inquiry                            | Payment   Trade   Loan   Time deposit   Invest   Others   Admin                                                             |
| Transfer/Remit +                            | Payment > A/C Management > P                  | Preset payee data (FX) Welcome TEST 123456 USER                                                                             |
| Salary +                                    | Preset payee data (FX)                        |                                                                                                    |
| Inward remittance (FX)+                     | Case No                                       | 6.0                                                                                                    |
|                                             | Function type                                 | Add Check payee information then click                                                                                      |
| Foreigh currency service                    | Payee information                             | [Confirm approve]                                                                                                    |
| FEDI payment from other<br>bank's A/C       | Туре                                          | Credit to intra-bank A/C                                                                                                    |
|                                             | Payee A/C                                     | 27108000099999                                                                                                    |
| A/C Management _<br>Preset payee data (TWD) | Payee                                         | NEXXX*****XX, LTD.<br>According to "Computer-Processed Personal Data Protection Law", part of data will be displayed as "*" |
| Preset payee data (FX)                      | Nick name                                     |                                                                                                    |
| Debit A/C paming                            | Advise trans. result                          | Notify      Without notify                                                                                                  |
|                                             | e-mail                                        |                                                                                                    |
| Maintain payment template                   | Advise to                                     | Attention ! Before click [Confirm approve], you need to insert                                                              |
|                                             |                                               | Confirm approve Edit page                                                                                                   |

|                      |                            | NAME OF THE OWNER OF THE OWNER OF THE OWNER OF THE OWNER OF THE OWNER OF THE OWNER OF THE OWNER OF THE OWNER OF | English V Certificate   Function list                    |
|----------------------|----------------------------|----------------------------------------------------------------------------------------------------|----------------------------------------------------------|
|                      | り 末 储 TA 採 イ 🗾             |                                                                                                    | 📞 🗸 contact us:(02) 2552-3111 + 0800-003-111             |
|                      | Home A/C inquiry           | Payment   Trade   Loan   ]                                                                                      | Time deposit   Invest   Others   Admin                   |
| Login information    | Payment > A/C Management > | Preset payee data (FX)                                                                                          | Welcome NAME USER                                        |
| My task              | Preset payee data (FX)     |                                                                                                    |                                                          |
| My task tracker      | Case No                    | 201510200001A                                                                                                   |                                                          |
|                      | Function type              | Add                                                                                                    |                                                          |
| Message notification | Payee information          | Confirm the verification code                                                                                   |                                                          |
|                      | Туре                       | Credit to                                                                                                    |                                                          |
|                      | Payee A/C                  | 271080                                                                                                    |                                                          |
|                      | Payee                      | NEXXX Cancel 856078                                                                                             | a Protection Law", part of data will be displayed as "*" |
|                      | Nick name                  |                                                                                                    |                                                          |
|                      | Advise trans. result       | Notif Please input CAPTCHA,                                                                                     |                                                          |
|                      | e-mail                     |                                                                                                    |                                                          |
|                      | Advise to                  |                                                                                                    |                                                          |
|                      | Reject reason              | ===Select=== V                                                                                                  |                                                          |
|                      |                            |                                                                                                    |                                                          |

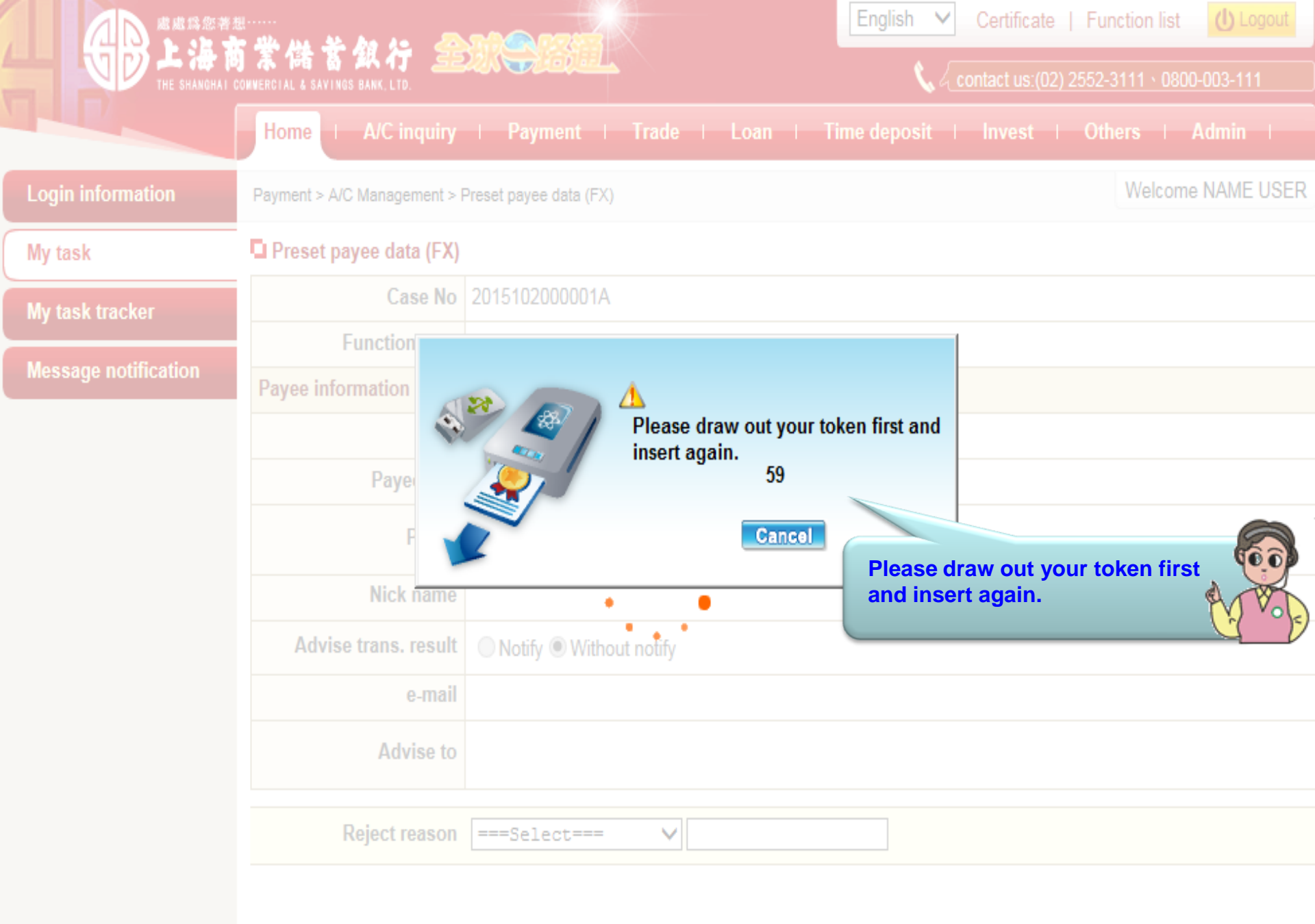

|                      |                                               |                                        | English V Certificate   Function list        |
|----------------------|-----------------------------------------------|----------------------------------------|----------------------------------------------|
|                      | 9 系倫番番銀行 🚟<br>Commercial & Savings Bank, Ltd. |                                        | 📞 🖉 contact us:(02) 2552-3111 v 0800-003-111 |
|                      | Home   A/C inquiry                            | Payment   Trade   Loan   Time          | e deposit   Invest   Others   Admin          |
| Login information    | Payment > A/C Management > F                  | Preset payee data (FX)                 | Welcome NAME USER                            |
| My task              | Preset payee data (FX)                        |                                        |                                              |
| My task tracker      | Case No                                       | 2015102000001A                         |                                              |
|                      | Function type                                 | Add                                    |                                              |
| Message notification | Payee information                             | PIN CODE VERIFY                        |                                              |
|                      | Туре                                          |                                        |                                              |
|                      | Payee A/C                                     | PIN 6~16 bit Yes                       | Please input token                           |
|                      | Payee                                         | ************************************** | password then click [res]                    |
|                      | Nick name                                     |                                        |                                              |
|                      | Advise trans. result                          | Notify  Without notify                 |                                              |
|                      | e-mail                                        |                                        |                                              |
|                      | Advise to                                     |                                        |                                              |
|                      | Reject reason                                 | ===Select=== V                         |                                              |
|                      |                                               |                                        |                                              |

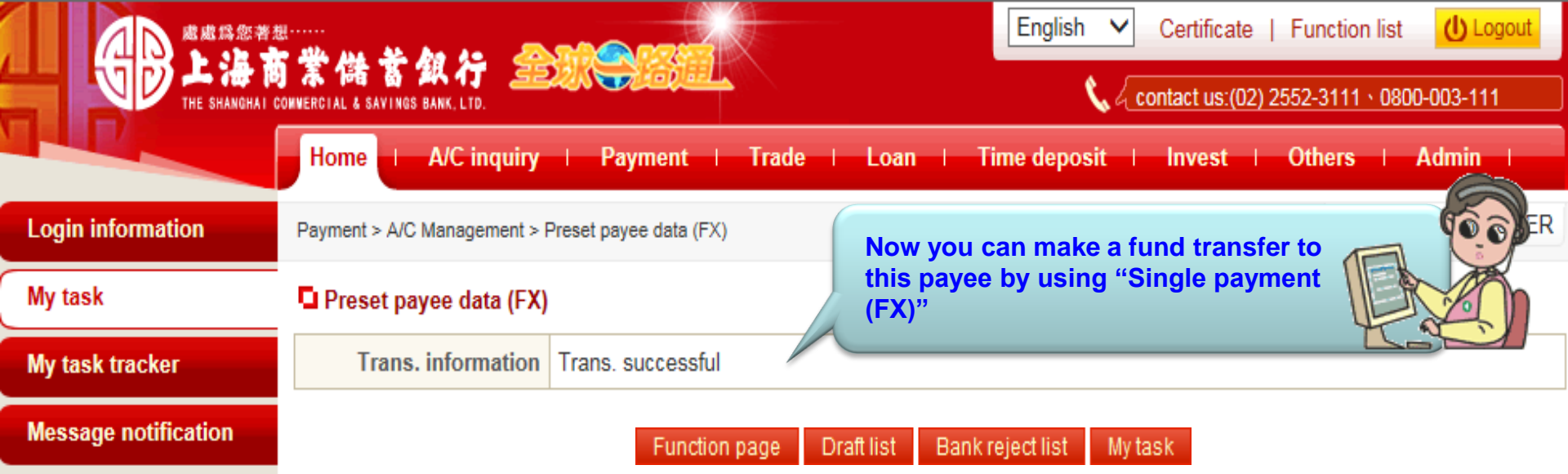